新入学の皆様へ <sup>栗原洋服店</sup> 制服注文 WEB 操作ガイド

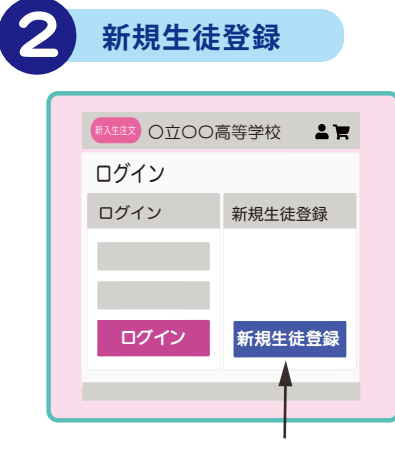

新規生徒登録をタップ

氏名・受験番号(受検番号)・ お届け先・電話番号・ メールアドレスなどを入力し、 パスワードもお決めください ※の箇所は必ず入力してください

# 注文明細入力

生徒情報の登録を終えたら、 続いて注文ページにログインします

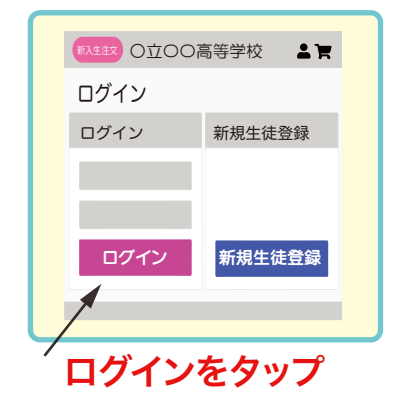

ID(登録メールアドレス)と 生徒情報登録時に決めた パスワードでログインすると、 制服注文画面に進みます

@kurihara.fit からの メールを受け取れるよう、 ドメインの設定をお願いします!

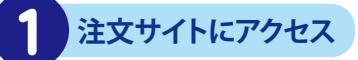

スマートフォン・タブレットで【制服のご案内】の QRコードを読み取り注文サイトにアクセスし、

## 「新入生のご注文」に進みます。

パソコンの場合は、URLを入力してください。

※お使いの機材・機種によって 画面のレイアウトは変わります

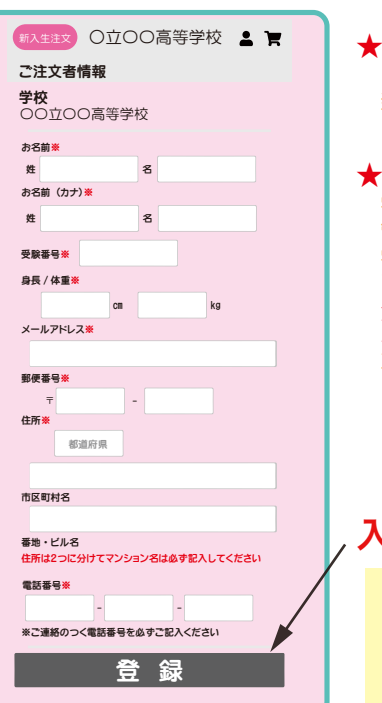

マイページ入口、

会 全員購入品

指定購入

新入生注文 〇立〇〇高等学校 💄 🏲

各商品のサイズ、採寸方法を確認する

労
ドカリボラフを
クリックして
学校指定購入品
学校指定品で、着用希望の場合
ご注文した
たくものです。

数量

カート

お下がりを 使用します

お下がりを解除

カートから削除

カート

自由 購入

ご注文いにに、シッシュ、 自由購入品 学校基準に沿った通学におすすめのアイテム です。必要に応じてご注文ください。

ブレザー ¥XX,XXX 税込

冬ズボン ¥XX,XXX 税込

カート 購入しない

白ワイシャツ ¥XX,XXX 税込

追加する

ネクタイ

購入手続きへ進む

¥XX.XXX 税込

購入しない

サイズ 選んでください

**教会** 選んでください

サイズ 選んでください

数量 選んでください ▼

サイズ 選んでください

選んでください

購入しない

■月初へ回の学校指定品で、全員購入が必要なものです。 ※ご兄弟・ご友人からお譲りいただく場合は あ下がりボタンをクリックしてください

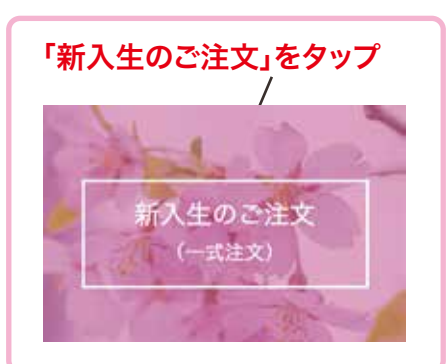

★メールアドレスは重複登録できません。 ごきょうだいで登録したことのある方は、 新入学生徒様用に別のアドレスで登録してください。

#### ★入学されるお子様のお名前で登録してください。 学校と連携をとり、ご注文者様の情報を 管理させていただきます。 学校によってはネーム刺繍が入る アイテムがございます。 登録情報のお名前、またはふりがなが ネーム刺繍になりますので

再度入力の確認をお願いします。

## 入力したら「登録」をタップ

ID (登録メールアドレス) パスワード・秘密の質問の答えは 忘れないようメモしておきましょう

### カート入口

サイズ確定会場でお渡しした 【制服注文用サイズ票】を もとに注文を入力していきます

1アイテムずつ、サイズ・数量を 入力し、カートに入れてください

試着サイズ票のサイズ表記が 「規格外」「別寸」「特寸」の場合、 「規格外」をお選びください。

ご注文忘れを防ぐため・・・ 全員購入品は必ず購入するか、 「購入しないボタン」を押してください 全アイテム購入しない場合は、 当店まで電話にてご連絡ください

サイズ・数量の選択間違いがないか、 よく確認してください。

必要なアイテムを全てカートに 入れたらタップ